# HƯỚNG DẪN ĐIỆN THOẠI DECTPHONE PANASONNIC KX-TG5511

#### Đặc tính:

- Cự ly đi xa: tối đa 60 mét.
- Âm thanh trung thực.
- Phím ECO mode trên bàn phím.
- Loa ngoài trên tay con.
- Khả năng mở rộng tối đa 6 tay con KX-TGA550
- Danh bạ lưu 100 số và tên.
- Nhạc chuông đa âm sắc: 10 giai điệu/ 5 kiểu chuông trên tay con.
- Hiển thị và lưu 50 số gọi đến <sup>\*1</sup>
- Đèn màn hình và đèn bàn phím.
- Pin đàm thoại lên đến 18 giờ/ 170 giờ chờ.
- Pin có thể sạc (AAA (R03) Ni-MH).
- 1. Tắt mở nguốn tay con.

Nhấn và giữ phím [ \* •] (gác máy màu đỏ) khoảng 2 giây để tắt nguồn.

Nhấn và giữ phím [ \* @] (gác máy màu đỏ) khoảng 1 giây để mở nguồn.

### 2. Chọn ngôn ngữ hiển thị trên màn hình.

Nhấn phím "Menu" ở giữa phía dưới màn hình  $\rightarrow$  nhấn [#][1][1][0]

Nhấn phím  $[\mathbf{\nabla}]/[\mathbf{\Delta}]$  để chọn ngôn ngữ sử dụng  $\rightarrow$  nhấn  $[OK] \rightarrow [\mathbf{\nabla} \odot]$  (phím màu đỏ).

### 3. <u>Chọn chế độ quay số.</u>

Nhấn phím "Menu" ở giữa phía dưới màn hình  $\rightarrow$  nhấn [#][1][2][0].

Nhấn phím  $[\nabla]/[\triangle]$  để chọn chế độ quay TONE hay PULSE  $\rightarrow$  nhấn  $[OK] \rightarrow [\overset{\bullet}{\neg} \circ]$  (phím màu đỏ).

### 4. <u>Cài đặt ngày giờ hiển thị trên màn hình.</u>

Nhấn phím "Menu" ở giữa phía dưới màn hình → nhấn [#][1][0][1] Nhập ngày, tháng và năm → nhấn [OK]. Ví dụ: ngày 15 tháng 1 năm 2011. [1][5] [0][1] [1][1] Nhập giờ và phút. Ví dụ: 9:30 [0][9] [3][0] Chúng ta có thể chọn chu kỳ 12 giờ hay 24 giờ bằng cách nhấn phím **12/24** Nhấn phím [OK] → [  $\checkmark$  9] (phím màu đỏ).

### 5. <u>Chọn chế độ ECO (thân thiện với môi trường).</u>

Nhấn phím [ECO/R] để tắt mở chế độ này. Lưu ý: Khi mở chế độ này máy sẽ sử dụng 90% nguồn điện cung cấp nên cự ly đi xa sẽ giảm hơn so với thông thường.

#### 6. <u>Thực hiện cuộc gọi.</u> Nhấn nhím [4] hay nhấn nhím [4]

Nhấn phím [**l**] hay nhấn phím [**l**]  $\rightarrow$  nhấn số điện thoại cần gọi (các phím số tự 0 đến 9). Nhấn phím [ **\***  $\odot$ ] (phím màu đỏ) để kết thúc cuộc gọi.

## 7. Thực hiện cuộc gọi hay xóa 1 số điện thoại từ số đã gọi đi gần nhất.

Nhấn phím [♥] hay nhấn phím [▶] (♥). Nhấn phím [♥]/[▲] để chọn số đã gọi cần gọi lại → nhấn phím [【] để gọi hay nhấn phím X để xóa Nhấn phím [♥]/[▲] để chọn "Yes" → nhấn [OK] → [ ★③]

### Giữ cuộc gọi "Hold" Khi đang trả lời cuộc gọi bên ngoài

Nhấn phím "Menu" ở giữa phía dưới màn hình. Nhấn phím  $[\mathbf{\nabla}]/[\mathbf{A}]$  để chon "Hold"  $\rightarrow$  nhấn phím OK Để lấy lại cuộc gọi, nhấn phím [[] 9. Chức năng câm tiếng "Mute" Khi đang đàm thoai. Nhấn phím  $[\otimes]$  để bật tắt chế độ câm tiếng. 10. Chờ cuộc gọi (phải đăng ký dịch vụ trên bưu điện) Nhấn phím [ECO/R] để nhận cuộc gọi thứ 2. Để chuyển đổi giữa 2 cuộc gọi, nhấn phím [ECO/R]. 11. Khóa bàn phím Nhấn và giữ phím "Menu" ở giữa phía dưới màn hình khoảng 3 giây. Khi đó màn hình hiện biểu tương 💧 Tương tự thế để tắt chế độ khóa bàn phím. 12. Lưu số điện thoại vào danh bạ ( tối đa 100 số và tên). Nhấn phím  $[\square] \rightarrow$  nhấn chọn  $[\square \Leftrightarrow]$ Đặt tên cho số điện thoại cần lưu (tối đa 16 ký tự) → nhấn phím [OK] Nhập số điện thoại cần lưu (tối đa 24 số)  $\rightarrow$  nhấn phím [OK] 2 lần. Sau đó nhấn phím [ \* @] để thoát. 13. Tìm và gọi điện thoại từ số đã lưu trong danh ba. Nhấn phím [🛄] Nhấn phím  $[\mathbf{\nabla}]/[\mathbf{A}]$  để tìm số điện thoại đã lưu trong danh ba. Nhấn phím [**(**] để gọi. 14. Tìm số điện thoại lưu trong danh bạ từ 1 ký tự. Nhấn phím [🛄] Nhấn 1 ký tự cần tìm từ các phím số trên bàn phím [0], ...[9] hay [#] Nhấn phím  $[\mathbf{\nabla}]/[\mathbf{A}]$  để tìm số cần tìm với ký tự vừa tìm. Nhấn phím [**(**] để gọi. 15. Sửa số điện thoại đã lưu trong danh bạ. Sau khi tìm thấy số điện thoại lưu trong danh bạ ma bạn muốn thay đối  $\rightarrow$  nhấn phím "Menu" Nhấn phím  $[\mathbf{\nabla}]/[\mathbf{A}]$  để tìm chon mục "Edit"  $\rightarrow$  nhấn  $[\mathbf{OK}]$ Sửa tên nếu cần  $\rightarrow$  nhấn [OK] Sửa số nếu cần  $\rightarrow$  nhấn [OK] 2 lần. Nhấn phím [ **\*** @] để thoát. 16. Xóa số điện thoại đã lưu trong danh bạ. Sau khi tìm số điện thoại đã lưu trong danh ba cần xóa Nhấn phím  $[X] \rightarrow$  nhấn phím  $[\nabla]/[\triangle]$  để chọn "Yes"  $\rightarrow$  nhấn [OK]Nhấn phím [ 🏞 🛛] để thoát khỏi chương trình. 17. Xóa tất cả các số đã lưu trong danh bạ. Nhấn phím  $[\square] \rightarrow$  nhấn phím"Menu" Nhấn phím  $[\mathbf{\nabla}]/[\mathbf{\Delta}]$  để chọn "Erase All"  $\rightarrow$  nhấn [OK] Nhấn phím  $[\mathbf{\nabla}]/[\mathbf{A}]$  để chọn "Yes"  $\rightarrow$  nhấn [OK] Nhấn phím  $[\mathbf{\nabla}]/[\mathbf{A}]$  để chọn "Yes"  $\rightarrow$  nhấn  $[OK] \rightarrow [\mathbf{\nabla} \odot]$ 18. Copy danh ba Tìm 1 số điện thoại đã lưu trong danh bạ cần copy từ tay con này sang tay con khác  $\rightarrow$  nhấn "Menu" Nhấn phím  $[\mathbf{\nabla}]/[\mathbf{\Delta}]$  để chọn mục "Copy"  $\rightarrow$  nhấn [OK]Nhấn phím  $[\mathbf{\nabla}]/[\mathbf{\Delta}]$  để chọn tay con cần copy sang  $\rightarrow$  nhấn [OK] Khi đó màn hình tay con copy hiển thị "Completed" Để tiếp tục copy số khác, nhấn  $[\nabla]/[\blacktriangle]$  để chon "Yes" → nhấn [OK] Tìm số cần copy, sau đó nhấn phím [OK]

Nhấn phím [ 🏞 🛛 ]

- 19. Copy tất cả các số điện thoại trong danh bạ từ tay con này sang tay con khác. Nhấn phím  $[\square] \rightarrow$  nhấn "Menu" Nhấn phím  $[\mathbf{\nabla}]/[\mathbf{\Delta}]$  để chọn "Copy all"  $\rightarrow$  nhấn [OK] Nhấn phím  $[\mathbf{\nabla}]/[\mathbf{A}]$  để chọn tay con cần copy sang  $\rightarrow$  nhấn [OK]
  - Nhấn phím [ \* @] để thoát khỏi chương trình.

### 20. Chức năng báo thức

Chuông báo thức 1 lần trong 3 phút hay lặp lại hàng ngày. Nhấn phím "Menu" → nhấn [#][7][2][0] Nhấn phím  $[\blacktriangle]/[\nabla]$  để chọn chức năng báo thức "off" : tắt chức năng báo thức. "Once" : báo thức 1 lần. "Daily" : chức năng báo thức lặp lại hàng ngày. Nhập ngày, tháng báo thức  $\rightarrow$  nhấn [OK] Cài đăt thời gian báo thức  $\rightarrow$  nhấn [OK] Nhấn phím  $[\blacktriangle]/[\nabla]$  để chọn tone báo thức  $\rightarrow$  nhấn [OK]. Nhấn phím  $[OK] \rightarrow nhấn [ \stackrel{\bigstar}{\rightarrow} @].$ 

### 21. Thay đổi tên tay con.

Nhấn phím "Menu" ở giữa phía dưới màn hình  $\rightarrow$  nhấn [#][1][0][4].

Nhập tên cho tay con muốn thay đổi tên (tối đa 10 ký tư).

Nhấn phím [OK]

Nhấn phím  $[\blacktriangle]/[\nabla]$  để chọn chế độ hiển thị màn hình "On" hay "off"  $\rightarrow$  nhấn phím [OK] 2 lần Nhấn phím [ 🏞 🛛 ]

### 22. Lưu mã vùng để xóa tự động.

Nếu bạn đăng ký dịch vụ hiển thị số gọi đến khi có điện thoại gọi đến máy sẽ hiển thị "mã vùng" " số điện thoại gọi đến". và bạn muốn gọi lại từ số hiện đến mà không cần quay mã vùng. Nhấn phím "Menu"  $\rightarrow$  nhấn [#][2][5][5]

Nhập mã vùng (tối đa 5 số)  $\rightarrow$  nhấn [OK]  $\rightarrow$  nhấn [  $\stackrel{\bullet}{\frown}$   $\odot$  ].

### 23. Thay đổi mã PIN

Nhấn phím "Menu"  $\rightarrow$  nhấn [#][1][3][2] Nhập mã PIN cũ (mặc định của nhà sản xuất là 000) Nhập mã PIN mới (4 số)  $\rightarrow$  nhấn [OK]  $\rightarrow$  nhấn [ $\stackrel{\bullet}{\rightarrow}$   $\odot$ ]

### 24. Đăng ký 1 tay con với máy mẹ.

Trên tay con. Nhấn phím "Menu" ở giữa phía dưới màn hình  $\rightarrow$  nhấn [#][1][3][0] Trên máy mẹ. Nhấn và giữ phím [•)) ] khoảng 5 giây Trên tay con. Chờ đến khi màn hình hiện "Base PIN"  $\rightarrow$  nhập mã PIN [0][0][0][0]  $\rightarrow$  nhấn [OK] Lưu ý: khi màn hình tay con muốn đăng ký với máy mẹ hiện "Base PIN" thì màn hình các tay con sẽ hiên "Registering" 25. Hủy 1 tay con khỏi máy mẹ. Nhấn phím "Menu' ở giữa phía dưới màn hình  $\rightarrow$  nhấn [#][1][3][1]

Nhấn phím  $[\mathbf{\nabla}]/[\mathbf{\Delta}]$  để chon tay con muốn hủy kết nối với máy me  $\rightarrow$  nhấn [OK]Nhấn phím  $[\mathbf{\nabla}]/[\mathbf{A}]$  để chon "Yes"  $\rightarrow$  nhấn [OK] Nhấn phím [ 🏞 🛛 ].

26. Tìm và gọi lại từ số điện thoại gọi đến. Nhấn phím [4]

Nhấn phím  $[\mathbf{\nabla}]$  để tìm số gọi đến gần nhất hay nhấn phím  $[\mathbf{A}]$  để tìm số gọi đến cũ nhất. Để gọi lại nhấn phím [**(**] Để thoát khỏi chương trình, nhấn phím [ 🏞 @] 27. Sửa 1 số điện thoại gọi đến trước khi gọi lại. Nhấn phím [**4**] Nhấn phím  $[\mathbf{\nabla}]/[\mathbf{A}]$  để tìm số gọi đến Nhấn phím [Edit]  $\rightarrow$  sửa số gọi đến Nhấn phím [**(**] để gọi. 28. Chọn và xóa 1 số gọi đến. Nhân phím [**4**] Nhấn phím  $[\mathbf{\nabla}]/[\mathbf{\Delta}]$  để tìm số gọi đến Nhấn phím  $[X] \rightarrow$  nhấn phím  $[\nabla]/[\blacktriangle]$  để chọn "Yes"  $\rightarrow$  nhấn [OK]Nhấn phím [ 🏞 🛛 ] 29. Xóa tất cả các số gọi đến đã lưu. Nhấn phím [4] Nhấn phím  $[X] \rightarrow$  nhấn phím  $[\nabla]/[\blacktriangle]$  để chọn "Yes"  $\rightarrow$  nhấn [OK]Nhấn [ 🏞 🏽 ] 30. Lưu số gọi đến vào danh ba. Nhấn phím [**4**] Nhấn phím  $[\mathbf{\nabla}]/[\mathbf{A}]$  để tìm số gọi đến  $\rightarrow$  nhấn  $[\mathbf{\Box}]$ Nhấn phím  $[\mathbf{\nabla}]/[\mathbf{A}]$  để chọn "Phonebook"  $\rightarrow$  nhấn [OK]Lưu tên cho số điên thoại. 31. Thực hiện cuộc gọi nội bộ (khi bộ có 2 tay con trở lên) Nhấn phím "Menu" ở giữa phía dưới màn hình  $\rightarrow$  nhấn [•))) Nhấn phím  $[\mathbf{\nabla}]/[\mathbf{A}]$  để tìm chon tay con muốn goi  $\rightarrow$  nhấn [OK] Để kết thúc cuộc gọi , nhấn [ \* @] 32. Trả lời cuộc gọi nội bộ. Khi chuông reo, nhấn phím [[] để trả lời. Nhấn phím [ 🏞 🛛] để kết thúc cuộc gọi. 33. Chuyển cuộc gọi bên ngoài sang tay con khác. Khi đang nhân cuộc gọi bên ngoài, nhấn phím [•))] Nhấn phím  $[\mathbf{\nabla}]/[\mathbf{\Delta}]$  để chọn tay con muốn chuyển cuộc gọi sang  $\rightarrow$  nhấn [OK]Để chuyển cuộc gọi sang tay con khác, trên tay con chuyển nhấn phím [ \* @] Để đàm thoại tay 3, nhấn phím [  $\nabla$